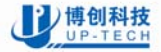

## **UP-TECH** Robotics.

ProMotion<sup>®</sup> Series Brushed DC motor Controller

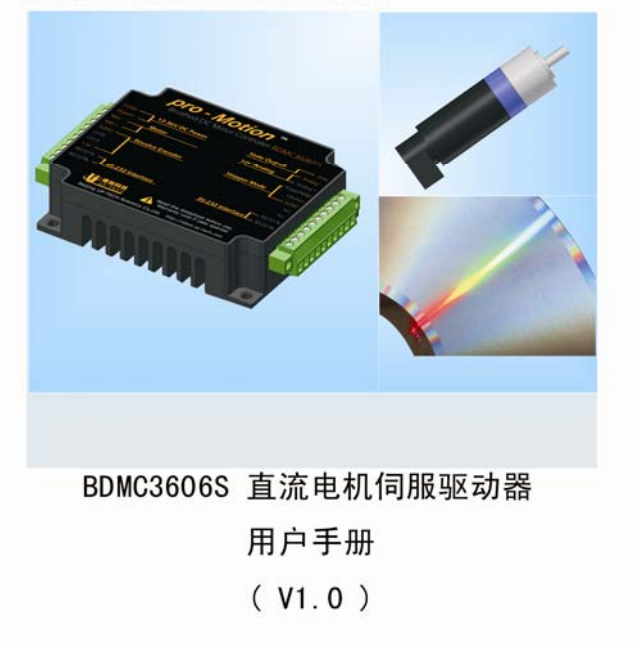

|     | 目  录                  |
|-----|-----------------------|
| 1   | 关于本手册5                |
| 1.1 | 概述5                   |
| 1.2 | 相关文档5                 |
| 1.3 | 反馈意见5                 |
| 1.4 | 版权声明5                 |
| 1.5 | 安全声明5                 |
| 1.6 | 特别提示6                 |
| 1.7 | 版本历史6                 |
| 2   | 概要介绍7                 |
| 2.1 | 型号说明7                 |
| 2.2 | 使用条件8                 |
| 2.3 | 功能概述                  |
| 2.4 | 应用领域9                 |
| 3   | 基本参数和安装说明 10          |
| 3.1 | BDMC3606SH/SL性能参数概述10 |
| 3.2 | 安装尺寸和电气连接11           |
| 3.3 | 内部原理框图12              |
| 4   | 功能说明13                |
| 4.1 | 工作模式和输入控制源说明13        |

| 4.2   | 使用前的初始设置               | 14 |
|-------|------------------------|----|
| 4.3   | 电流控制器工作模式              | 15 |
| 4.3.1 | 电流控制器工作模式              | 15 |
| 4.3.2 | 2 RS232 指令电流控制         | 15 |
| 4.3.3 | 3 I <sup>2</sup> T电流限制 | 17 |
| 4.3.4 | 4 电流PI调节器参数调整          | 18 |
| 4.4   | 速度控制器工作模式              | 19 |
| 4.4.1 | 速度控制器工作模式              | 19 |
| 4.4.2 | 2 模拟速度控制               | 20 |
| 4.4.3 | 8 RS232 指令速度控制         | 23 |
| 4.4.4 | PWM速度控制                | 25 |
| 4.4.5 | 5 PPM速度控制              | 28 |
| 4.4.6 | 5 速度PI调节器参数调整          | 30 |
| 4.5   | 位置控制器工作模式              | 31 |
| 4.5.1 | 位置控制器工作模式              | 31 |
| 4.5.2 | 2 RS232 指令位置控制         | 31 |
| 4.5.3 | 脉冲/方向控制(仿步进电机控制方式)     | 36 |
| 4.5.4 | 位置PD调节器参数调整            | 37 |
| 4.6   | 电压调节器工作模式              | 38 |
| 4.6.1 | 电压调节器模式                | 38 |
| 4.6.2 | 2 RS232 指令电压调节器模式      | 38 |
| 4.7   | 网络连接                   | 40 |
| 4.8   | 保护与恢复                  | 41 |
| 4.8.1 | 电压保护                   |    |
| 4.8.2 | 2. 温度保护                |    |
| 4.8.3 |                        | 42 |

| 4.9   | 状态输出            |           |  |  |
|-------|-----------------|-----------|--|--|
| 5 指   | 令描述4            | 13        |  |  |
| 5.1   | 通讯方式和ASCII指令概述4 | 13        |  |  |
| 5.1.1 | 通讯方式说明4         | 13        |  |  |
| 5.1.2 | 2 ASCII指令介绍4    | 14        |  |  |
| 5.2   | 基本设置指令4         | <b>16</b> |  |  |
| 5.2.1 | 工作模式和输入源设置4     | 16        |  |  |
| 5.2.2 | 2 基本参数设置 4      | 17        |  |  |
| 5.2.3 | 3 常规参数设置 4      | 18        |  |  |
| 5.3   | 基本查询指令          | 50        |  |  |
| 5.3.1 | 查询操作模式和常规参数     | 50        |  |  |
| 5.3.2 | 2 查询运动控制指令5     | 52        |  |  |
| 5.4   | 运动控制指令          | 52        |  |  |
| 5.5   | 其他指令            | 53        |  |  |
| 5.6   | 出厂指令设置          | 53        |  |  |
| 6 快   | ·速上手 5          | 55        |  |  |

## 1 关于本手册

#### 1.1 概述

本手册为博创科技开发的 BDMC3606S 直流电机伺服驱动器详细使用说明。

## 1.2 相关文档

应用博创科技提供免费软件 Motion Terminal 调试时,需要参考以下文档:

◆ Motion Terminal 使用帮助

### 1.3 反馈意见

博创科技欢迎您对本手册提出反馈意见,您可以登陆:<u>http://robot.up-tech.com</u>反馈您的意见和建议。

## 1.4 版权声明

博创科技版权所有。未经博创科技书面许可,对本文(包括本文所有语种的译本)内 容的转载、摘录、引用和收录等行为,均有可能违反版权法。

尽管编著时几经审核,但博创科技并不保证本文所记载、描述的内容和通过本文内容 推断出的任何结果的正确性。同时,对用户误操作而导致的所有直接和间接损失,博 创科技不承担任何责任。

博创科技保留对本文内容的修改权。

#### 1.5 安全声明

本产品不是为医疗设备/生命支持设备、航空航天设备、军用设备所设计。对于用户 将本产品用于这些类型设备上所导致的一切故障、危险和损失,博创科技不承担任何 责任。

使用前请仔细阅读本手册。对于超出本手册声明范围而使用本产品所导致的一切故 障、危险和损失, 博创科技不承担任何责任。

本手册专为 ProMotion 系列伺服驱动器编写。内容若有不准之处。请联系博创科技以获得最新信息与技术支持,我们的技术支持邮箱: PMSupport@126.com。

## 1.6 特别提示

我们在手册中用不同的符号,它们的含义如下:

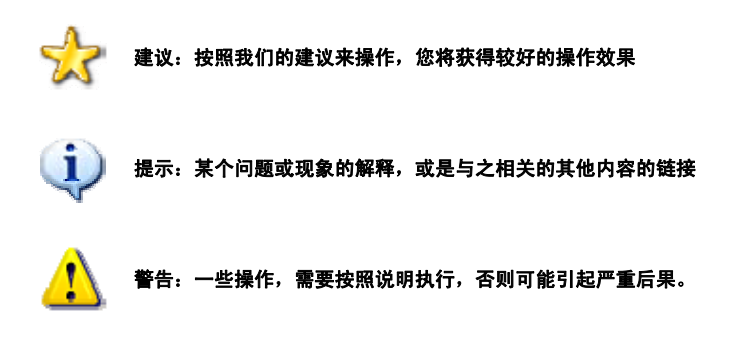

## 1.7 版本历史

| 发布版本 | 日期      | 应用版本                                               | 备注   |
|------|---------|----------------------------------------------------|------|
| 1.0  | 2008-10 | BDMC firmware version1.0<br>MT Software version1.0 | 初始发布 |
|      |         |                                                    |      |
|      |         |                                                    |      |

6

## 2.1 型号说明

### 命名规则

|     | □…□ ■…■ □…□ ─ ■…■<br><sup>第一项</sup> <sup>第</sup> 二项 <sup>第</sup> 三项 <sup>1</sup> <sup>1</sup> <sub>1</sub> <sub>1</sub> <sub>1</sub> |  |  |
|-----|----------------------------------------------------------------------------------------------------|--|--|
| 项目  | 说明                                                                                                    |  |  |
| 第一项 | 表示电机控制器类型,目前可选择类型:                                                                                                    |  |  |
|     | BDMCBrushed DC Motor Controller                                                                                                    |  |  |
| 第二项 | 表示控制器允许输入的最大电压和允许输出的最大持续电流                                                                                                    |  |  |
|     | 电压用 2 到 3 位表示,电流用 2 位表示。                                                                                                    |  |  |
|     | 例如 3606--最大额定电压 36V,最大持续电流 6A                                                                                                    |  |  |
| 第三项 | 表示总线通讯接口和可选的高低 PWM 频率                                                                                                    |  |  |
|     | SRS232 通讯接口                                                                                                    |  |  |
|     | C——CAN 通讯接口                                                                                                    |  |  |
|     | H较高的 PWM 频率(>=50KHz),可允许电机电感小                                                                                                    |  |  |
|     | L较低的 PWM 频率(<50KHz),可允许电机电感大                                                                                                    |  |  |
|     | 例如 SH--表示采用 RS-232 通讯接口,有较高的 PWM 频率                                                                                                  |  |  |
| 扩展项 | 用"一"和前面三项隔开,用来表示一些其他特殊信息,后续支持                                                                                                    |  |  |

根据以上命名规则,本手册支持的驱动器型号含义如下:

BDMC3606SH: 直流有刷电机控制器,最大额定电压 36V,最大持续电流 6A 使用 RS232 通讯接口,采用较高的 PWM 频率;

BDMC3606SL: 直流有刷电机控制器,最大额定电压 36V,最大持续电流 6A 使用 RS232 通讯接口,采用较低的 PWM 频率;

## 2.2 使用条件

### 电源要求:

- ◆ 电源输入范围: +12~36V 直流电源;
- ♦ 能提供连续电流2倍的瞬间电流过载能力;
- ◆ 电压要波动不大于 5%。

#### 反馈元件:

♦ 增量式光学编码器(用户若应用于开环模式或力矩模式时可不使用光学编码器)

#### 使用环境:

- ◆ 保存温度: -40~85℃;
- ◆ 使用温度: -40~70℃(以驱动器壳体表面温度为准);
- ♦ 不防水;
- ◆ 无腐蚀性气体。

## 2.3 功能概述

本伺服驱动器基于 16 位 DSP 开发,适合驱动有刷永磁直流伺服电机,空心杯永磁 直流伺服电机,力矩电机。具备以下的特点:

- ◆ 输入直流电源+12~36V;最大连续电流 6A,最大峰值电流 10A
- ◆ 特别针对空心杯电机设计的 BDMC3606SH,采用高达 80Khz 的 PWM 频率 针对普通伺服电机设计 BDMC3606SL,采用 20Khz 的 PWM 频率
- ◆ 通过电流调节实现力矩控制
- ♦ 可选择开环控制,即电压控制器模式
- ◆ 可选择的速度控制: +/-10V 模拟电压, PWM, PPM (Hobby RC 信号), RS232 指令
- ◆ RS232 指令位置控制模式
- ♦ 脉冲/方向位置控制(仿步进电机工作模式)
- ◆ 参数保存功能
- ◆ 通过 RS232 接口和 Motion Terminal 软件进行控制、参数调整和在线监测
- ◆ 通过改进设计的 RS232 接口实现多个驱动器的组网控制

### 8

◆ 温度保护,过流、过压、欠压保护,I<sup>2</sup>T电流限制

本伺服驱动器使用一个开放的ASCII指令集,通过RS232通讯口与PC机或用户的上 位机/控制板连接,用户可对其设置、编程控制。我们提供的Motion Terminal软件可应 用于Windows 2K/XP: 方便的实现参数的配置和伺服模式切换,以及运动曲线的在线监 控。用户亦可以使用Windows的超级终端直接发送ASCII指令进行调试。

通过RS232接口设置为其他控制模式,如模拟电压速度控制或步进控制模式等各种 模式,保存设置后即可独立运行于相应设置的模式下。此时可以不需要使用RS232接口 而独立运行。用户亦可通过RS232接口再次设置为其他工作模式。

## 2.4 应用领域

本伺服驱动器具有易于安装、功能全面、连接灵活等显著特点。其理想应用领域是:

- ◆ 可用于高功率密度的小型机器人
- ◆ 可用于对重量和体积敏感、并需要高精度运动控制的其他小型设备
- ◆ 可用于 FAULHABER 系列伺服驱动器的低成本和更大功率替代方案

9

# 3 基本参数和安装说明

## 3.1 BDMC3606SH/SL 性能参数概述

| 项目           | 数值                                 | 单位        |
|--------------|------------------------------------|-----------|
| 电源电压         | 1236                               | VDC       |
| 典型效率         | >=95%                              | _         |
| PWM 工作频率     | 80 (BDMC3606SH)                    | KHz       |
|              | 20(BDMC3606SL)                     | KHz       |
| 最大持续输出电流     | 6                                  | А         |
| 最大峰值输出电流     | 10                                 | А         |
| 静态工作电流       | 60@24V                             | mA        |
| 绝对位置范围       | +/- 180000000                      | Line      |
| 速度范围         | 030000                             | rpm       |
| 输出编码器电源      | 输出电压: 5                            | VDC       |
|              | 输出电流:100(Max.)                     | mA        |
| 编码器信号输入(A,B) | 高电平: 3-5, 低电平: 0-0.8               | V         |
|              | 4 倍频分辨率: <=65535                   | Lines/Rev |
|              | 最高频率: <=400                        | KHz       |
| 模拟电压输入       | 输入电压范围: -10+10                     | V         |
|              | 输入阻抗: 13                           | KΩ        |
| 脉冲方向输入       | 高电平: 3-5, 低电平: 0-0.8               | V         |
|              | 脉冲频率: <=400                        | KHz       |
| PWM 输入       | 高电平: 3-5, 低电平: 0-0.8               | V         |
|              | PWM 频率: 100-2000                   | Hz        |
|              | 占空比 50%停转,>50%正转,<50%反转            | _         |
| PPM 输入       | 高电平: 3-5, 低电平: 0-0.8               | V         |
|              | 周期: 20±10                          | ms        |
|              | 正脉宽: 1-2                           | ms        |
|              | 正脉宽 1.5ms 停转, >1.5ms 正转, <1.5ms 反转 | _         |
| 状态输出端        | 集电极开路输出,最大值为 20V/30mA              | _         |
| 尺寸           | 长 x 宽 x 高=109.7x71x25(带接线端子)       | mm        |
| 重量           | 267(带接线端子)                         | g         |
| 工作温度         | -2070                              | °C        |
| 贮存温度         | -4085                              | °C        |

# 3.2 安装尺寸和电气连接

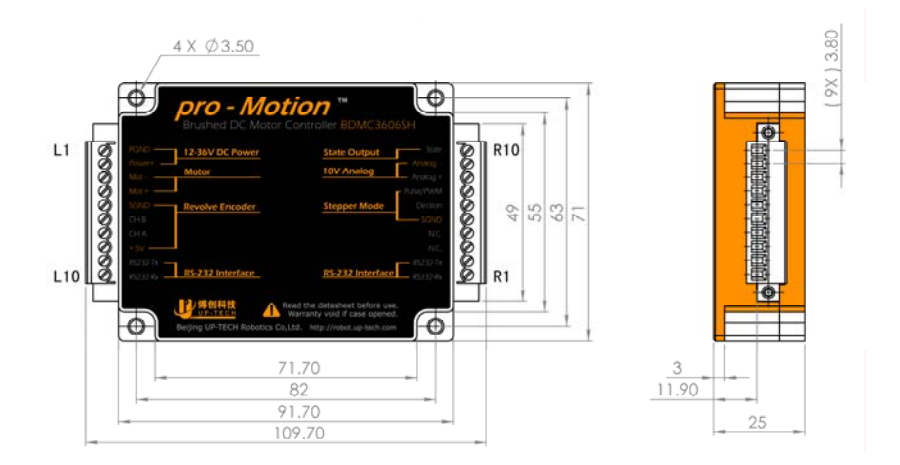

| 左侧接线端子 L1~L10 |         |          |  |
|---------------|---------|----------|--|
| 编号            | 文字      | 定义       |  |
| L1            | PGND    | 电源地      |  |
| L2            | POWER   | 电源输入     |  |
| L3            | MOTOR-  | 电机绕组-    |  |
| L4            | MOTOR+  | 电机绕组+    |  |
| L5            | SGND    | 信号地      |  |
| L6            | CHB     | 通道 B     |  |
| L7            | CHA     | 通道 A     |  |
| L8            | 5V      | 5V       |  |
| L9            | R232-TX | RS232-发送 |  |
| L10           | R232-RX | RS232-接收 |  |

| 右侧接线端子 R1~R10 |         |          |  |
|---------------|---------|----------|--|
| 编号            | 文字      | 定义       |  |
| R1            | R232-RX | RS232-接收 |  |
| R2            | R232-TX | RS232-发送 |  |
| R3            | NC      | 不连接      |  |
| R4            | NC      | 不连接      |  |
| R5            | SGND    | 信号地      |  |
| R6            | DIR     | 方向       |  |
| R7            | PULSE   | 脉冲       |  |
| R8            | Analog+ | 模拟输入+    |  |
| R9            | Analog- | 模拟输入-    |  |
| R10           | State   | 状态输出     |  |

## 3.3 内部原理框图

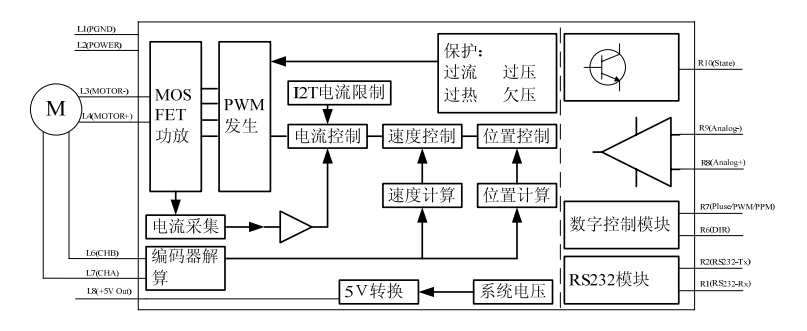

伺服驱动器内部原理框图

说明:

- 1、 R10(State)可以选择集电极开路输出或内部 5V 上拉输出,或者选择作为 I/O 输入
- 2、 可以通过 RS232 构成总线

## 4 功能说明

## 4.1 工作模式和输入控制源说明

本伺服驱动器可以工作在电流控制器,速度控制器和位置控制器模式。这几种模式 可以和不同的输入控制源进行组合。

输入源可以通过 SOR 指令指定,目前有以下几种输入源:

- ◆ SORO: 设为模拟电压输入源
- ◆ SOR1: 设为 RS232 输入源
- ♦ SOR2: 设为 PWM 输入源
- ◆ SOR4: 设为 PPM 输入源
- ◆ SOR5: 设为脉冲/方向输入源(仅用于位置模式) 而目前支持的工作模式有以下几种:
- ◆ C: 电流控制器模式
- ◆ V: 速度控制器模式
- ◆ M: 位置控制器模式
- ◆ U: 电压调节器模式

对于特定的工作模式,只能选择特定的输入控制源,比如电流控制器模式目前只能 选择 RS232 输入源;而某些输入控制源,也只能用于特定的工作模式,比如脉冲/方向 输入源只能用于位置模式。目前可以搭配的工作模式和输入控制源如下表所示:

|              | 电流控制(C)      | 速度控制(V)      | 位置控制(M)      | 电压控制(U)      |
|--------------|--------------|--------------|--------------|--------------|
| 模拟电压(SORO)   | —            | $\checkmark$ | —            | —            |
| RS232 (SOR1) | $\checkmark$ | $\checkmark$ | $\checkmark$ | $\checkmark$ |
| PWM(SOR2)    | —            | $\checkmark$ | —            | —            |
| PPM(SOR4)    | —            | $\checkmark$ |              |              |
| 脉冲/方向(SOR5)  | —            |              | $\checkmark$ |              |

工作模式和输入控制源组合表

√:目前可用 -:目前不可用

## 4.2 使用前的初始设置

本伺服驱动器出厂时,默认设置的编码器分辨率为 512 线(ENCRES2048)。在设置 位置,速度和加速度等参数之前,必须先设置编码器的分辨率。

警告: 1、忽略初始设置将可能导致伺服驱动器或其它设备的损坏 2、如果工作 在电压控制器模式下,可以不用设置编码分辨率或随意设置即可。

编码器设置

| 指令      | 功能     | 详细说明                                       |  |
|---------|--------|--------------------------------------------|--|
| ENCDEC  | 设置编码器分 | 设置编码器分辨率,输入值应为实际分辨率的4                      |  |
| ENCRES  | 辨率     | 倍。默认设置: ENCRES2048                         |  |
| CENCRES | 查看所设置的 | 本毛氏设置的论证黑公藏室                               |  |
| GENCKES | 编码器分辨率 | <b>旦</b> 旬 <u></u> 加以且的 <del>调</del> 时奋力拼举 |  |

举例: ENCRES2048 设置编码器分辨率为 2048;

提示:由于编码器一个信号周期有四个临界点可被利用,所以设置的编码器分 辨率应为实际分辨率的4倍。例如分辨率为1024线的HEDS编码器,正确设置是 ENCRES4096。

由于编码器的设置和加速度,减速度,速度(包括最大速度),位置等信息直接相关, 和速度 PID 参数关系也很大,因此,根据您的编码器情况设置编码器分辨率非常重要。 需要注意的是:一旦您重新设置了编码器分辨率,建议您保存后再断电重启一次伺服驱 动器,然后再设置加速度,速度(包括最大速度)或位置参数,这样可以保证准确无误; 即使您不准备改变加速度,速度或位置参数,也建议您这么做,这样可以避免一些参数 更新带来的问题。

## 4.3 电流控制器工作模式

## 4.3.1 电流控制器工作模式

本伺服驱动器可以工作在电流控制器模式下,用于需要恒转矩控制的场合。在该模 式下I<sup>2</sup>T限制模式无效,电流限制只能由峰值限流限制LPC参数决定,持续电流限制参数 LCC无效。而在使用电压调节器模式,速度控制或者位置控制时,采用的是I<sup>2</sup>T限制方法, 此时,峰值电流限制和持续电流限制均需要设置。只有将驱动器工作在单一的电流控制 器模式时,I<sup>2</sup>T限制才会无效。

电流控制器的控制源可以选择:

♦ RS232 指令输入控制

### 4.3.2 RS232 指令电流控制

本伺服驱动器可以直接利用 RS232 接口通过 PC 或用户控制板控制电流,下面是 RS232 电流控制典型电路图:

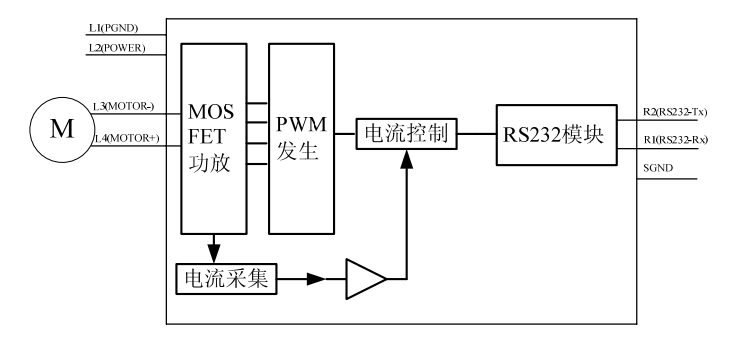

RS232 电流控制典型电路图

RS232 连接端可以选择 L9(R232-TX)和 L10(R232-RX)或者 R2(R232-TX)和 R1(R232-RX), SGND 可以选择 L5 或 R5。

#### 模式和输入源设置

要工作在 RS232 电流控制模式下,需要设置控制器输入模式为电流控制器模式,且 输入控制源为 RS232 指令输入。设置如下:

15

| 指令   | 功能                    | 详细说明                                                |
|------|-----------------------|-----------------------------------------------------|
| с    | 设置控制器为<br>电流控制器模<br>式 | 设置电机控制模式为电流控制模式,如果后面不带参数,默认电流输出为O<br>带参数时,按照给定电流输出。 |
| SOR1 | 设置 RS232 指<br>令控制模式   | 设置电机控制模式为 RS232 指令控制模式,该模式可以和电流控制模式组合为 RS232 电流控制。  |

### 电流控制指令:

| 指令 | 功能           | 详细说明                                                    |
|----|--------------|---------------------------------------------------------|
| с  | 设置电机目标<br>电流 | 设置电机控制模式为电流控制模式,如果后面不带参数,默认电流为 O。单位:mA 带参数时,按照给定参数电流输出。 |

举例: C1000 设置电机输出电流为 1000mA(1A)。

C-500 设置电机输出电流为-500mA(-0.5A)。

提示:在电流控制器模式下,如果实际负载电流不够大时,电机会出现类似"飞 车"的现象。因此,该模式一般需要使用 SP 指令设定一个较小的最大速度,比 如 SP500,通过这样的最大速度限制,使得在电流模式下速度不会太大。

## 峰值电流限制设置

| 指令  | 功能     | 详细说明                    |
|-----|--------|-------------------------|
| LPC | 设置峰值电流 | 设置峰值电流限制,不得小于持续电流限制。范围: |
|     | 限制     | 0~10000mA               |

16

举例: LPC10000 设置峰值电流限制为 10A。

## 其他相关指令:

在 RS232 指令电流控制模式下,电流 PI 调节指令 CPOR 和 CI;最大速度设置 指令 SP。

## 4.3.3 I<sup>2</sup>T电流限制

通过选择合适的持续电流限制和峰值电流限制,采用I<sup>2</sup>T限流功能既可防止电机过 热而损坏;又能保证电机在较大载荷时,依然有优异的动态响应性能。

I<sup>2</sup>T限流的简单示意如下图所示:

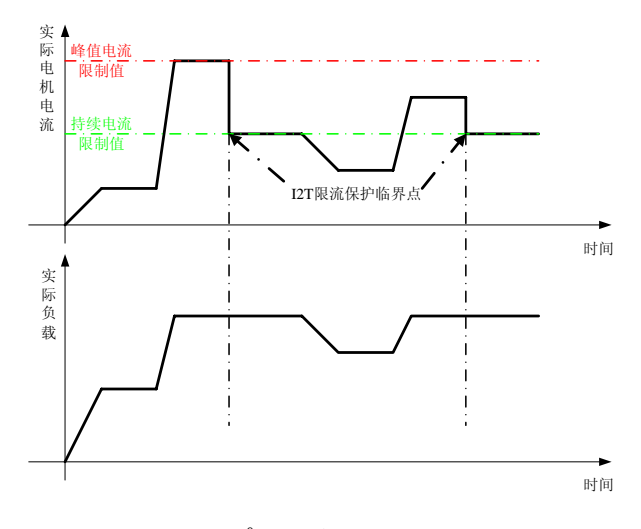

I<sup>2</sup>T限流示意图

用户需要设定峰值电流限制值(使用LPC指令),持续电流限制值(使用LCC指令), 系统模型根据此设置计算出I<sup>2</sup>T限流保护临界值。在驱动系统实际运行过程中,驱动器通 过采样实际负载,计算系统实际的I<sup>2</sup>T累积值。当该累积值达到I<sup>2</sup>T限流保护临界值时, 驱动器的电流限制值自动降至持续电流限制值;而一旦实际负载较小,使得系统I<sup>2</sup>T累积 值小于I<sup>2</sup>T限流保护临界值时,驱动器的电流限制值自动升至峰值电流限制值。

🚺 提示:1、采用I2T限流方法,利用一个相对小的持续电流限制值,可以防止因为

持续电流过大使得电机过热损坏;利用一个相对大的峰值电流限制值,保证在短暂的加减速过程有足够的驱动电流,提供优异的动态响应性能。2、峰值电流限制值不得小于持续电流限制值,当两者相等时,实际上等同于取消了I<sup>2</sup>T限流保护 的功能。

#### 峰值电流限制设置

| 指令   | 功能     | 详细说明                |
|------|--------|---------------------|
| L PC | 设置峰值电流 | 设置峰值电流限制,不得小于持续电流限制 |
|      | 限制     | 范围: 0~10000mA       |

举例:LPC10000 设置峰值电流限制为10A,如果系统的I<sup>2</sup>T累积值小于I<sup>2</sup>T限流 保护临界值时,实际电流限制为10A。

## 持续电流限制设置

| 指令  | 功能     | 详细说明                |
|-----|--------|---------------------|
| 100 | 设置持续电流 | 设置持续电流限制,不得大于峰值电流限制 |
| LUU | 限制     | 范围: 0~10000mA       |

举例:LCC6000 设置持续电流限制为 6A,如果系统的I<sup>2</sup>T累积值大于I<sup>2</sup>T限流 保护临界值时,实际电流限制将会下降到 6A。

## 4.3.4 电流 PI 调节器参数调整

调整电流 PI 调节器参数可以改善电机的动态特性。一般说来,实际的驱动系统发 生变化后,通过使用 Motion Terminal 软件监控响应曲线,适当调整调节器参数,观 察动态响应曲线,以达到满意的效果。因为这将明显影响性能,所以请仔细调节。以下 是相关指令(也可以通过 Motion Terminal 软件菜单栏中相应选项设置)

| 指令 | 功能 | 详细说明 |
|----|----|------|
|----|----|------|

| CPOR | 设定电流比例<br>系数 | 设定比例系数,数值范围: 0~3000<br>缺省设置: POR8 |
|------|--------------|-----------------------------------|
| СІ   | 设定电流积分<br>系数 | 设定积分系数,数值范围: 0~3000<br>缺省设置: 110  |

## 4.4 速度控制器工作模式

## 4.4.1 速度控制器工作模式

通过选择速度控制源,并给出原始目标速度,该速度经过速度处理器的限制和加 减速处理后产生一个最终给定速度给速度控制环,由 PI 速度调节器实现闭环速度控制。 控制器的控制源可以选择:

- ♦ +/-10V 模拟电压输入控制
- ♦ RS232 指令输入控制
- ♦ PWM 输入控制
- ♦ PPM 输入控制

以上四种控制源模式中任何一种都需要指定以下参数:

#### 加减速度设置

| 指令       | 功能              | 详细说明                                   |
|----------|-----------------|----------------------------------------|
| AC 设     | 设置加速度           | 设置电机加速度,应用于位置,速度模式,单位:r/s <sup>2</sup> |
|          | <b>以</b> 且,加述/这 | 范围: 0~30000                            |
| DEC 设置减; | 识型试声度           | 设置电机减速度,应用于位置,速度模式,单位:r/s <sup>2</sup> |
|          | <b>以且</b> (成述)反 | 范围: 0~30000                            |

举例: AC100 设置加速度为 100r/s<sup>2</sup>,也就意味着电机从速度 0 到速度 100r/s (6000rpm) 需要 1s。

DEC100 设置减速度为 100r/s<sup>2</sup>,也就意味着电机从速度 100r/s(6000rpm)

Web:http://robot.up-tech.com 技术支持: PMSupport@126.com

<sup>19</sup> Tel:86-10-82114887-800 Fax:86-10-82114887-828

到速度0需要1s。

提示:以上的加减速度只是一个设定值,实际能达到的加减速度受到真实系统 特性和电流限制的影响。

#### 最大速度设置

| 指令 | 功能     | 详细说明                        |
|----|--------|-----------------------------|
| SP | 设置最大速度 | 设置电机最高转速,应用于位置,速度模式,单位: rpm |
|    |        | 范围: 0~30000                 |

举例: SP5000 设置最高速度为 5000rpm,如果设置电机目标速度绝对值大于该 速度,实际目标速度为 5000rpm;

#### 最小速度设置

| 指令 | 功能     | 详细说明                                       |
|----|--------|--------------------------------------------|
| MV | 设置最小速度 | 设置电机最小转速,应用于位置,速度模式,单位:<br>rpm,范围: 0~30000 |

举例: MV200 设置电机的最小速度为 200 rpm,如果设置电机目标速度绝对值小于该速度且大于 0,实际目标速度为 200 rpm;

## 4.4.2 模拟速度控制

模拟速度控制是指在控制器的模拟控制输入端输入±10V 范围变化的模拟电压,由 此电压值确定电机的转速。在模拟速度控制模式下不需要 RS232 串口通讯,但可以通 过它来修改驱动器的配置。下图是模拟速度控制典型电路图:

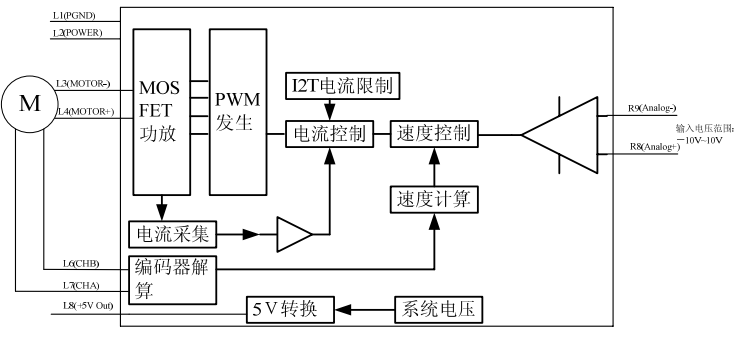

模拟速度控制典型电路图

注意模拟输入端 R8 和 R9 作为差分输入,可以不必将模拟负与电源地共地。

#### 模式和输入源设置

要工作在模拟速度控制模式下,需要设置控制器输入模式为速度控制器模式,且 输入控制源为模拟电压控制。设置如下:

| 指令   | 功能                | 详细说明                                         |
|------|-------------------|----------------------------------------------|
| V    | 设置控制器为速<br>度控制器模式 | 设置电机控制模式为速度控制模式,如果后面不带参数,则默认速度为O             |
| SOR0 | 设置模拟电压控<br>制模式    | 设置电机控制模式为模拟电压控制模式,该模式可以<br>和速度控制模式组合为模拟速度控制。 |

模拟控制信号和对应速度值

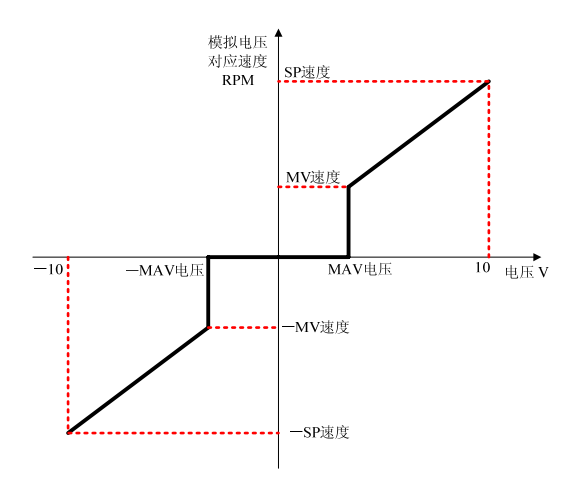

模拟控制信号和对应速度示意图

使用 SP 指令设定最大速度值,模拟电压在+10V 和-10V 时分别对应正反转最 大速度。通过 MV 指令可以指定最小速度,该速度值可以设为 O。实际应用中,模拟输 入端电压为 OV 时,由于误差原因,电机不一定完全静止,通过 MAV 指令设置一个最 小设定电压值,只有输入电压绝对值大于该电压时电机才运动。

#### 最小设定电压设置

模拟输入电压绝对值大于该电压时电机才运动,否则电机速度为0。

| 指令  | 功能     | 详细说明                     |
|-----|--------|--------------------------|
| MAV | 设置最小设定 | 该置最小设定电压,仅用于模拟电压模式,单位:mV |
|     | 电压。    | 范围: 0~10000              |

举例: MAV500 设置最小设定电压为 500mV,模拟输入电压绝对值大于该电压时电机才运动,否则电机速度为 0。

#### 运动方向设置

使用模拟电压输入时,可以指定输入电压极性对应的电机旋转方向。当为正电压 时,可以指定电机旋转方向为顺时针或逆时针。

| 指令  | 功能    | 详细说明           |
|-----|-------|----------------|
| ADL | 逆时针旋转 | 模拟电压为正时电机逆时针旋转 |
| ADR | 顺时针旋转 | 模拟电压为正时电机顺时针旋转 |

举例: ADL 模拟电压为正时电机逆时针旋转。

提示:使用 ADL 或者 ADR 指令时,如果发现方向不一致(恰好与指定方向相反)
时,这可能与您的电机接线有关,此时方向以实际方向为准。

### 其他相关指令:

在速度控制模式下,需要参考电流限制指令LPC和LCC(参考I<sup>2</sup>T电流限制),速度 PI调节。

## 4.4.3 RS232 指令速度控制

本伺服驱动器可以直接利用 RS232 接口通过 PC 或用户控制板控制,下面是 RS232 速度控制典型电路图:

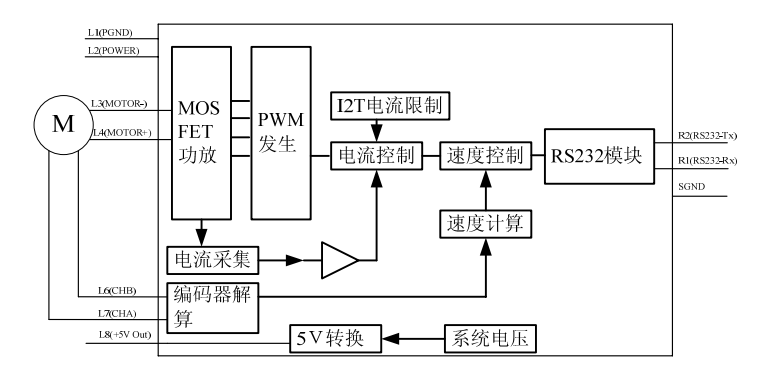

RS232 速度控制典型电路图

23

RS232 连接端可以选择 L9(R232-TX)和 L10(R232-RX)或者 R2(R232-TX)和 R1(R232-RX), SGND 可以选择 L5或 R5。

#### 模式和输入源设置

要工作在 RS232 速度控制模式下,需要设置控制器输入模式为速度控制器模式, 且输入控制源为 RS232 指令输入。设置如下:

| 指令   | 功能                  | 详细说明                                                |
|------|---------------------|-----------------------------------------------------|
| v    | 设置控制器为速<br>度控制器模式   | 设置电机控制模式为速度控制模式,如果后面不带参数,默认速度为O<br>带参数时,按照给定参数速度运动。 |
| SOR1 | 设置 RS232 指令<br>控制模式 | 设置电机控制模式为 RS232 指令控制模式,该模式可以和速度控制模式组合为 RS232 速度控制。  |

速度控制指令:

| 指令 | 功能           | 详细说明                                                      |
|----|--------------|-----------------------------------------------------------|
| v  | 设置电机目标<br>速度 | 设置电机控制模式为速度控制模式,如果后面不带参数,默认速度为 0。单位: rpm 带参数时,按照给定参数速度运动。 |

举例: V1000 设置电机速度为 1000rpm。

V-1000 设置电机速度为-1000rpm,即反方向以 1000rpm 旋转。

#### 速度应答指令

通过ANSW1或ANSW2启用了异步应答后,如果设置了速度应答,则当电机到达 指定速度时,通过RS232接口发出"v"字符作为应答。

| 指令 功能 详细说明 |
|------------|
|------------|

| NV    | 速度应答,这是<br>一条异步指令 | 到达指定速度应答"v"。(实际上以 16 进制回送的是<br>0x76 0x0D 0x0A 三个字符) |
|-------|-------------------|-----------------------------------------------------|
| NVOFF | 关闭速度应答            | 关闭速度应答功能                                            |

举例: NV1000 当电机速度达到 1000rpm 时,通过 RS232 接口发出"v"字符。

### 其他相关指令:

在速度控制模式下,需要参考电流限制指令LPC和LCC(参考I<sup>2</sup>T电流限制),速度 PI调节。

### 4.4.4 PWM 速度控制

PWM 速度控制是输入占空比可调的 PWM 波,由占空比确定电机的转速。在该模 式下不需要 RS232 串口通讯,但可以通过它来修改驱动器的配置。下图是 PWM 速度 控制典型电路图:

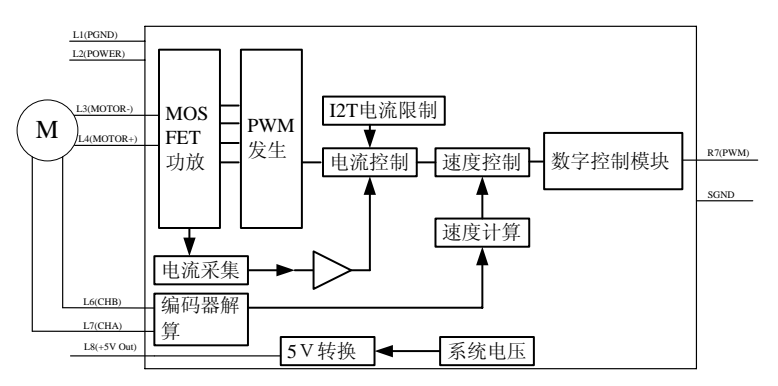

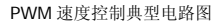

PWM 输入端选择 R7 与 Pulse 输入端复用, SGND 可以选择 L5 或 R5。

### 模式和输入源设置

要工作在 PWM 速度控制模式下,需要设置控制器输入模式为速度控制器模式, 且输入控制源为 PWM 指令输入。设置如下:

| 指令   | 功能                | 详细说明                                                |
|------|-------------------|-----------------------------------------------------|
| v    | 设置控制器为速<br>度控制器模式 | 设置电机控制模式为速度控制模式,如果后面不带参数,默认速度为O<br>带参数时,按照给定参数速度运动。 |
| SOR2 | 设置PWM 控制模<br>式    | 设置电机控制模式为 PWM 控制模式,该模式可以和<br>速度控制模式组合为 PWM 速度控制。    |

## PWM 信号说明

允许接受的 PWM 信号频率范围为 100-2000Hz,占空比实际范围为 1%-99%,根据占空比调节速度。占空比>50%时正转,占空比<50%时反转,占空比 =50%时停转,PWM 示意图如下所示。

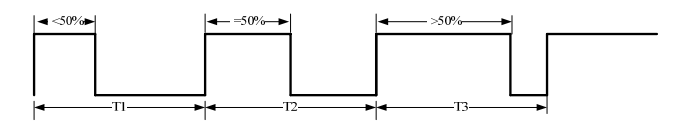

PWM 信号示意图

PWM 控制信号和对应速度值

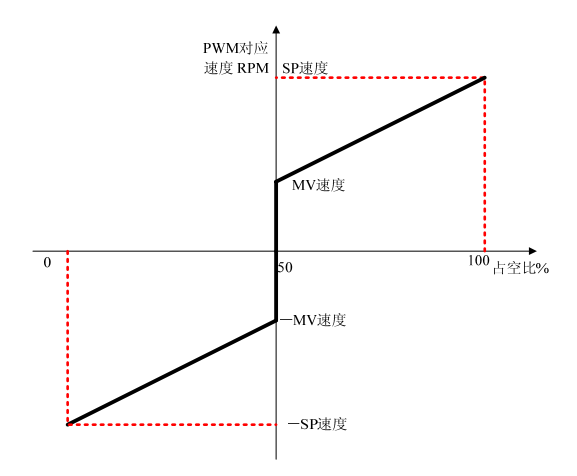

PWM 控制信号和对应速度示意图

使用 SP 指令设定最大速度值, PWM 在占空比 100%和 0 分别对应正反转最大 速度(实际范围为 1%~99%),为 50%是速度为 0。通过 MV 指令可以指定最小速度, 该速度值可以设为 0。

#### 运动方向设置

使用模拟电压输入时,可以指定输入电压极性对应的电机旋转方向。当为正电压 时,可以指定电机旋转方向为顺时针或逆时针。

| 指令  | 功能    | 详细说明                  |
|-----|-------|-----------------------|
| ADL | 逆时针旋转 | PWM 占空比大于 50%时电机逆时针旋转 |
| ADR | 顺时针旋转 | PWM 占空比小于 50%时电机顺时针旋转 |

举例: ADL PWM 占空比大于 50%时电机逆时针旋转

### 其他相关指令:

在速度控制模式下,需要参考电流限制指令LPC和LCC(参考I<sup>2</sup>T电流限制),速度 PI调节。

## 4.4.5 PPM 速度控制

PPM 速度控制是接收 PPM 调制信号,根据高脉宽确定电机的转速。在该模式下不需要 RS232 串口通讯,但可以通过它来修改驱动器的配置。下图是 PPM 速度控制典型电路图:

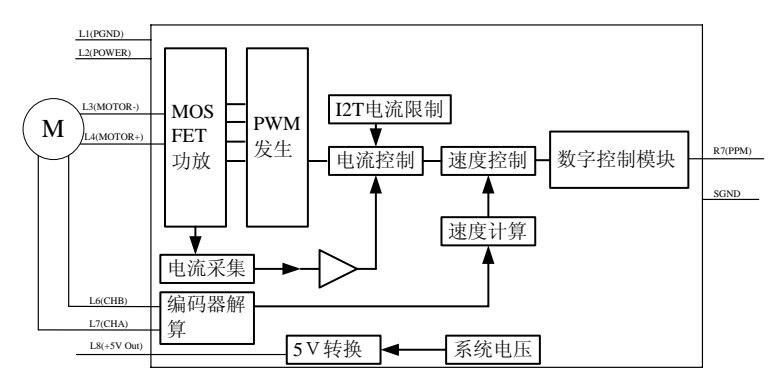

PPM 速度控制典型电路图

PPM 输入端与 R7 (Pulse) 输入端复用, SGND 可以选择 L5 或 R5。

#### 模式和输入源设置

要工作在 PPM 速度控制模式下,需要设置控制器输入模式为速度控制器模式, 且输入控制源为 PPM 指令输入。设置如下:

| 指令   | 功能                    | 详细说明                                                |
|------|-----------------------|-----------------------------------------------------|
| V    | 设置控制器为<br>速度控制器模<br>式 | 设置电机控制模式为速度控制模式,如果后面不带参数,默认速度为O<br>带参数时,按照给定参数速度运动。 |
| SOR4 | 设置 PPM 控制<br>模式       | 设置电机控制模式为 PPM 控制模式,该模式可以和速度控制模式组合为 PPM 速度控制。        |

28

#### PPM 信号说明

一般说来,航模遥控器 PPM 信号的为周期为 20ms,脉宽为 1~2ms 变化的脉冲 波。示意图如下所示(示意图,未按照比例):

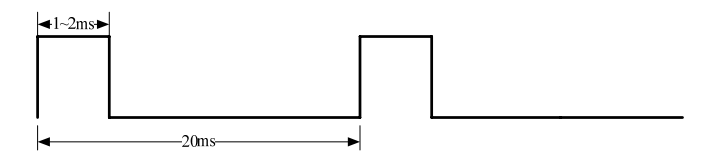

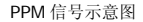

PPM 控制信号和对应速度值

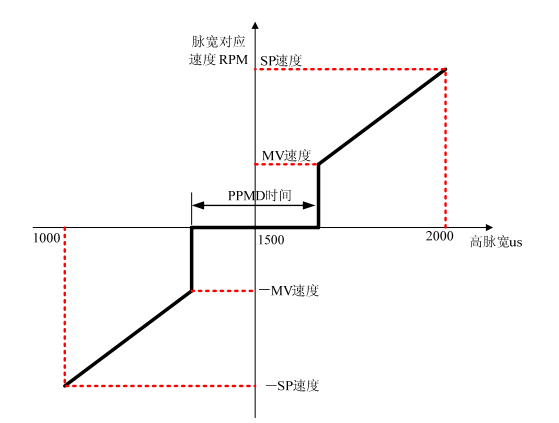

PPM 控制信号和对应速度示意图

使用 SP 指令设定最大速度值, PPM 在高脉宽为 2ms 和 1ms 时分别对应正反转 最大速度。通过 MV 指令可以指定最小速度,该速度值可以设为 0。 高脉宽为 1.5ms 时速度为 0。实际应用中,可以在 1.5ms 附近使用 PPMD 指令设置一个死区范围,在 此范围内速度为 0,超过此范围才开始运动。

### 死区范围设置

输入 PPM 信号脉宽长度偏离中点超过此范围时,电机才会运动。

| 指令                                                   | 功能 | 详细说明 |
|------------------------------------------------------|----|------|
| 29                                                   |    |      |
| Tel:86-10-82114887-800 Fax:86-10-82114887-828        |    |      |
| Web:http://robot.up-tech.com 技术支持: PMSupport@126.com |    |      |

| PPMD | PPM 死区时间<br>范围设置 | 设置 PPM 信号的死区范围,输入 PPM 信号脉宽长度 |
|------|------------------|------------------------------|
|      |                  | 偏离中点超过此范围时,电机才会运动。单位: us,范   |
|      |                  | 围: 0~1000                    |

举例: PPMD20 死区范围为 20us,输入 PPM 信号脉宽长度大于 1.51ms 或小于 1.49ms 时电机才会运动。

#### 运动方向设置

使用 PPM 输入时,可以指定输入脉宽高于中点脉宽对应的电机旋转方向。

| 指令  | 功能    | 详细说明               |
|-----|-------|--------------------|
| ADL | 逆时针旋转 | 输入脉宽高于中点脉宽时电机逆时针旋转 |
| ADR | 顺时针旋转 | 输入脉宽高于中点脉宽时电机顺时针旋转 |

举例: ADL 输入脉宽高于中点脉宽时电机逆时针旋转

#### 其他相关指令:

在速度控制模式下,需要参考电流限制指令LPC和LCC(参考I<sup>2</sup>T电流限制),速度 PI调节。

### 4.4.6 速度 PI 调节器参数调整

调整速度 PI 调节器参数可以改善电机的动态特性。一般说来,实际的驱动系统发 生变化后(如更换电机,编码器更换为更高精度),通过使用 Motion Terminal 软件监 控响应曲线,适当调整调节器参数,观察动态响应曲线,以达到满意的效果。因为这将 明显影响性能,所以请仔细调节。以下是相关指令(也可以通过 Motion Terminal 软件 菜单栏中相应选项设置)

| 指令  | 功能     | 详细说明                |
|-----|--------|---------------------|
| POR | 设定速度比例 | 设定比例系数,数值范围: 0~3000 |
|     | 系数     | 缺省设置: POR300        |

30

| I | 设定速度积分 | 设定积分系数,数值范围: 0~3000 |
|---|--------|---------------------|
|   | 系数     | 缺省设置: 140           |

## 4.5 位置控制器工作模式

## 4.5.1 位置控制器工作模式

通过选择位置控制源,并给出位置命令。如果采用的是 RS232 指令输入控制则 使用曲线发生器,如果采用的是脉冲方向位置控制时,曲线发生器无效。曲线发生器或 直接从外部输入的位置信号作为设定位置,通过位置控制环实现精确的位置控制。位置 控制器的控制源可以选择:

位置控制器的控制源可以选择:

- ♦ RS232 指令输入控制
- ◆ 脉冲/方向控制

## 4.5.2 RS232 指令位置控制

本伺服驱动器可以直接利用 RS232 接口通过 PC 或用户控制板控制,下面是 RS232 位置控制典型电路图:

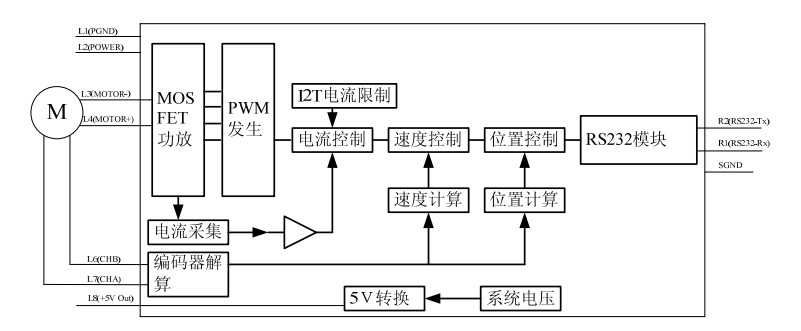

#### RS232 位置控制典型电路图

RS232 连接端可以选择 L9(R232-TX) 和 L10(R232-RX) 或者 R2(R232-TX) 和

31

R1 (R232-RX), SGND 可以选择 L5 或 R5。

在该方式下,是按照内建的梯形曲线来完成位置控制的。为此,需要指定运动过 程中的加减速,最大速度和目标位置。电机默认是以开机时刻为原点的,用户可以在运 动中的某一阶段(电机要静止),使用 HO 指令重新指定当前点为原点或者为某一特定 位置。其典型曲线如下所示:

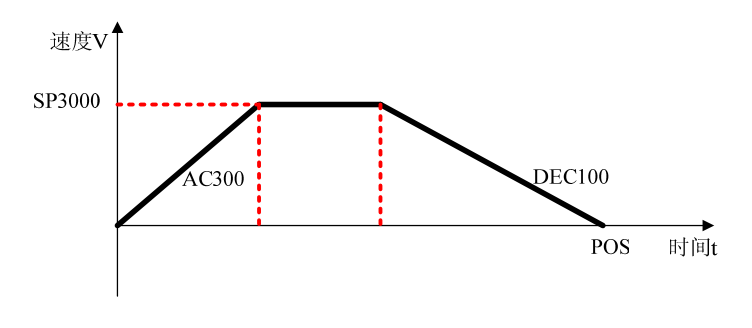

#### 典型梯形速度曲线图

#### 模式和输入源设置

要工作在 RS232 位置控制模式下,需要设置控制器输入模式为位置控制器模式, 且输入控制源为 RS232 指令输入。设置如下:

| 指令   | 功能                  | 详细说明                                               |
|------|---------------------|----------------------------------------------------|
| Μ    | 设置控制器为位置<br>控制器模式   | 设置电机控制模式为位置控制模式,后面不可带参数。                           |
| SOR1 | 设置 RS232 指令<br>控制模式 | 设置电机控制模式为 RS232 指令控制模式,该模式可以和位置控制模式组合为 RS232 位置控制。 |

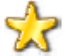

建议:在切换电机为位置控制模式前,首先要确保电机完全静止,实际速度 和给定速度均为 0。

## 加减速度设置

| 指令  | 功能    | 详细说明                                   |
|-----|-------|----------------------------------------|
| AC  | 设置加速度 | 设置电机加速度,应用于位置,速度模式,单位:r/s <sup>2</sup> |
|     |       | 范围: 0~30000                            |
| DEC | 设置减速度 | 设置电机减速度,应用于位置,速度模式,单位:r/s <sup>2</sup> |
|     |       | 范围: 0~30000                            |

举例: AC100 设置加速度为 100r/s<sup>2</sup>,也就意味着电机从速度 0 到速度 100r/s (6000rpm) 需要 1s。

DEC100 设置减速度为 100r/s<sup>2</sup>,也就意味着电机从速度 100r/s(6000rpm) 到速度 0 需要 1s。

### 最大速度设置

| 指令 | 功能     | 详细说明                        |
|----|--------|-----------------------------|
| SP | 设置最大速度 | 设置电机最高转速,应用于位置,速度模式,单位: rpm |
|    |        | 范围: 0~30000                 |

举例: SP5000 设置曲线发生器规划的最高速度为 5000rpm;

### 位置控制指令

位置控制可以使用绝对位置 LA 和相对位置 LR 指令。所谓绝对位置,是指相对于 实际位置原点的位置。所谓相对位置,指的是相对于前一次停止时的位置。驱动器默认 是以开机时刻为原点的,用户可以在运动中的某一时刻(此刻电机静止,比如前一目标 位置已到达),使用 HO 指令重新指定当前点为原点。使用了 LA 或者 LR 指令设置了目 标位置后,电机并不会马上运动,需要使用 M 指令启动电机。

| 指令 | 功能     | 详细说明              |
|----|--------|-------------------|
| LA | 设置绝对位置 | 设置绝对目标位置,单位为编码器线。 |
| 22 |        |                   |

33

| LR | 设置相对位置 | 设置相对目标位置,单位为编码器线。    |
|----|--------|----------------------|
| НО | 设置当前点为 | 当不带参数时:设置当前点为原点      |
|    | 原点     | 当带参数时:设置当前点为参数值指定的位置 |

举例: LA20000 设置绝对目标位置为 20000 编码器线。

LR-20000 设置相对目标位置为-20000编码器线,也就是电机相对于上 一次位置反方向再转 20000编码器线。

HO 设置当前位置为原点,此时目标位置和实际位置均为 0。

提示: 1、使用 HO 指令时,电机一定要静止,否则会有不确定的情况。2、使用 了 LA 或者 LR 指令设置了目标位置后,电机并不会马上运动,需要使用 M 指令启 动电机。

#### 位置应答指令

通过ANSW1或ANSW2启用了异步应答后,如果设置了位置应答,则当电机到达 指定位置时,通过RS232接口发出"p"字符作为应答。

| 指令    | 功能                 | 详细说明                                                                           |
|-------|--------------------|--------------------------------------------------------------------------------|
| NP    | 位置应答,这是<br>一条异步指令。 | 到达指定位置应答"p"。(实际以 16 进制回送 0x70<br>0x0D 0x0A 三个字符)。<br>设定位置是绝对位置,单位是 <i>编码器线</i> |
| NPOFF | 关闭位置应答             | 关闭位置应答功能                                                                       |

举例: NP12345 当电机位置到达 12345 编码器线时,通过 RS232 接口发出"p"

字符。

#### 复合曲线运动

合理选择并设置参数(最大速度、加减速度、最终位置等),可以实现让电机按复

34

杂的速度曲线进行复合运动。在整个运动程序中,可以实时调整,使得参数发生了变化 (也就是当速度曲线出现了转折点,如下图)。运动中,可以使用 NP(查看位置状态) 和 NV(查看速度状态)来了解当前运动状态。

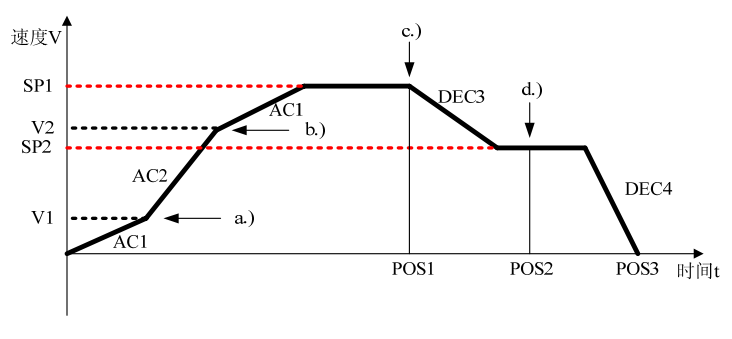

复合速度运行图

复合曲线控制指令序列示例(在不同的地方使用了 NV 和 NP 应答速度和位置):

| 启动        | a.)     | b.)      | c.)       | d.)       |
|-----------|---------|----------|-----------|-----------|
| LA[POS3]  | AC[AC2] | AC[AC1]  | SP[SP2]   | DEC[DEC4] |
| AC[AC1]   | NV[V2]  | NP[POS1] | DEC[DEC3] | NP[POS3]  |
| DEC[DEC4] |         |          | NP[POS2]  |           |
| SP[SP1]   |         |          |           |           |
| NV[V1]    |         |          |           |           |

### 其他相关指令:

可以参考电流限制指令LPC和LCC(参考I<sup>2</sup>T电流限制),可以使用POS指令查询实际位置,GPOS指令查询目标位置。参数调整需要参考位置PD调节器参数调整一节。

## 4.5.3 脉冲/方向控制(仿步进电机控制方式)

在脉冲/方向控制(仿步进电机控制方式)下,在脉冲输入端 Pulse 每输入一个脉冲,电机将按程序设定的角度值(步进角)前进,运动方向可以由方向控制引脚 DIR 确定。

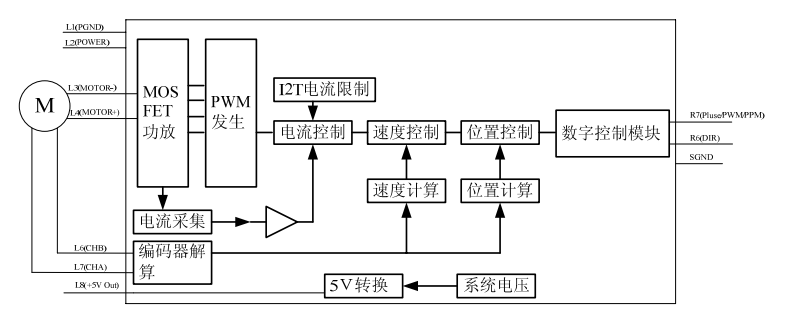

步进控制模式典型电路图

R7(Pulse)作为脉冲输入端,R6(DIR)作为方向输入端,SGND可以选择L5或R5。 与普通步进电机相比,这种工作方式具有如下优点:

- ◆ 每转步数和步宽可编程设定,分辨率非常高;
- ♦ 没有由于齿槽效应而引起的转矩损失;
- ◆ 电机实际位置动态监测,不会产生"丢步"现象;
- ◆ 到达目标位置后电机不再耗电;

#### 模式和输入源设置

要工作在脉冲方向位置控制模式下,需要设置控制器模式为位置控制器模式,且 输入控制源为脉冲方向输入。设置如下:

| 指令   | 功能                | 详细说明                     |
|------|-------------------|--------------------------|
| Μ    | 设置控制器为位置<br>控制器模式 | 设置电机控制模式为位置控制模式,后面不可带参数。 |
| SOR5 | 设置脉冲方向控制          | 设置脉冲方向控制模式,该模式可以和位置控制模式  |

36

| 模式 组合为脉冲方向位置控制。 |
|-----------------|
|-----------------|

#### 控制参数说明

最高输入频率: 400KHz。

这种工作模式能同时实现位置和速度控制。由于允许设置步宽(STW)与步数(STN),输入频率和电机转速的比率可以根据需要设置。

下面的公式表明了转速和脉冲频率之间的关系:

电机转数 = 输入脉冲数×
$$\frac{STW}{STN}$$

- 电机转数: 电机输出端所旋转的圈数;
- 输入脉冲数: 在输入端所接收到的脉冲总数;
- STW: 步宽(每输入一个脉冲电机所走的步数);
- STN: 步数(每旋转一圈所需要前进的步数,等同于 360 度除以步进角)。STN 和 STW 的范围: 0 到 60000。

#### 控制参数设置

| 指令  | 功能   | 详细说明             |
|-----|------|------------------|
| STW | 设置步宽 | 设置每输入一个脉冲电机所走的步数 |
| STN | 设置步数 | 设置每旋转一圈所需要前进的步数  |

举例: STW1 设置每输入一个脉冲电机走一步。

STN2048 设置每旋转一圈需要前进 2048 步。

### 4.5.4 位置 PD 调节器参数调整

调整位置 PD 调节器参数可以改善电机的动态特性。一般说来,实际的驱动系统发 生变化后(如更换电机,编码器更换为更高精度),通过使用 Motion Terminal 软件监 控响应曲线,适当调整调节器参数,观察动态响应曲线,以达到满意的效果。因为这将

37

明显影响性能,所以请仔细调节。以下是相关指令(也可以通过 Motion Terminal 软件 菜单栏中相应选项设置)

| 指令      | 功能       | 详细说明                |
|---------|----------|---------------------|
| PP 设定位5 | 仍宣位罢业固乏粉 | 设定比例系数,数值范围: 0~3000 |
|         | 反正位直比例示数 | 缺省设置: PP10          |
| PD      | 设定位置微分系数 | 设定积分系数,数值范围: 0~3000 |
|         |          | 缺省设置: PD5           |

## 4.6 电压调节器工作模式

## 4.6.1 电压调节器模式

伺服驱动器可以工作在开环控制模式下,也就是电压调节器模式,不需要任何反馈。控制器的控制源可以选择:

◆ RS232 指令输入控制

## 4.6.2 RS232 指令电压调节器模式

RS232 电压控制是通过指令给出占空比在-100%~100%可调的 PWM 控制电压,以此来确定电机的运动。在该方式下用 I2T 限流保护功能依旧有效。下图是 RS232 电压控制控制典型电路图:

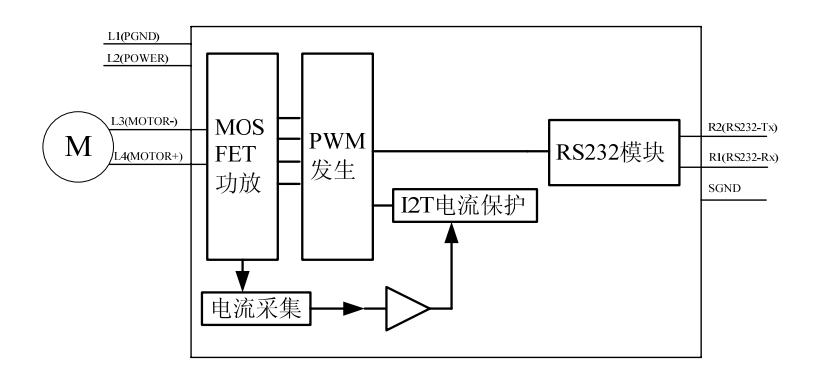

RS232 电压控制典型电路图

RS232 连接端可以选择 L9(R232-TX)和 L10(R232-RX)或者 R2(R232-TX) 和 R1(R232-RX), SGND 可以选择 L5 或 R5。

该方式是一种开环控制方式,适合测定系统的开环响应。

### 模式和输入源设置

要工作在 RS232 指令电压调节器模式下,需要设置控制器工作模式为电压调节器模式,且输入控制源为 RS232 指令输入。设置如下:

| 指令   | 功能                  | 详细说明                                                       |
|------|---------------------|------------------------------------------------------------|
| U    | 设置控制器为<br>电压调器模式    | 设置电机工作模式为电压调节器模式,如果后面不带参数,默认速度为 O<br>带参数时,按照给定参数速度运动。      |
| SOR1 | 设置 RS232 指<br>令控制模式 | 设置电机控制模式为 RS232 指令控制模式,该模式可<br>以和电压调节器模式组合为 RS232 电压调节器模式。 |

电压控制指令

| 指令 | 功能     | 详细说明                 |
|----|--------|----------------------|
| U  | 设置驱动器输 | 设置驱动器输出电压,为实际占空比。范围: |
|    | 出电压    | -100~+100            |

举例: U50 设置驱动器输出电压为 50%供电电压,方向为正。

U-50 设置驱动器输出电压为 50%供电电压,方向为负。

#### 电压加减速指令

| 指令   | 功能                  | 详细说明                                                                                                  |  |  |  |
|------|---------------------|----------------------------------------------------------------------------------------------------|--|--|--|
|      | 에 5명 2명 ~~ 비미 소     | 设置驱动器电压加速度,按照一定的速率增加电压。                                                                               |  |  |  |
| UAC  | 设置 驱动 器 电<br>压加速度   | 范围: 1~100000                                                                                          |  |  |  |
|      |                     | 单位: (1%占空比)/s                                                                                         |  |  |  |
|      |                     | 设置驱动器电压减速度,按照一定的速率降低电压。                                                                               |  |  |  |
| UDEC | 设 重 驱 动 器 电<br>压减速度 | 设置驱动器电压加速度,按照一定的速率增加电压。 范围: 1~100000 单位: (1%占空比)/s 设置驱动器电压减速度,按照一定的速率降低电压。 范围: 1~100000 单位: (1%占空比)/s |  |  |  |
|      |                     | 单位: (1%占空比)/s                                                                                         |  |  |  |

举例: UAC1000 设置驱动器电压加速度为 1000,也就意味着电压从 0 上升到 30% 电压需要 30ms。

### 其他相关指令:

可以参考电流限制指令LPC和LCC(参考 I<sup>2</sup>T电流限制)。

#### 4.7 网络连接

驱动器具备节点地址编址功能,可以组成网络工作,当然也可以单台驱动器工作。 通过我们改进的设计,一个 RS232 主机可以连接多台驱动器从机,输入指令可 以带地址,也可以不带地址,当带有地址时,总线上只有与该指令地址一致的驱动器才

UDEC10 设置驱动器电压减速度为 10,也就意味着电压从 50%降低到 0 需 要 5s。

会有响应,当不带地址时,总线上所有驱动器都有响应。示意图如下所示:

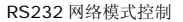

驱动器的有效地址范围是 0~254, 而 255 或其他的地址数据是无效地址。 RS232 连接端可以选择 L9(R232-TX)和 L10(R232-RX)或者 R2(R232-TX)和 R1(R232-RX), SGND 可以选择 L5 或 R5。

驱动器的出厂设置为地址 0。

#### 节点设置指令

| 指令      | 功能     | 详细说明                 |
|---------|--------|----------------------|
| NODEADR | 设置节点地址 | 设置驱动器的节点地址,范围: 0~254 |

举例: NODEADR3 设置驱动器的节点地址为 3。

#### 4.8 保护与恢复

#### 4.8.1 电压保护

本驱动器具备电压保护功能,当系统电压高于 42V 或者低于 10.5V 时,实施保 护动作。如果系统电压低于 10.5V,驱动器将自动切断功放输出,其余部分正常工作, 在状态输出端输出故障信号,同时置相应的故障标志位。当电压恢复到正常范围后,驱 动器继续正常工作。

如果系统电压高于 42V 但小于 54V 时,驱动器将自动切断功放输出,其余部分 正常工作,在状态输出端输出故障信号,同时置相应的故障标志位。当电压恢复到正常 范围后,驱动器继续正常工作。但是由于电机制动过程中导致的电压上升不在此列,系 统将自动识别这种情况。如果系统电压高于 54V,且持续时间超过 10s,此时会产生导 致驱动器损坏。

用户可以通过 GSV 指令查询系统电压,返回值为真实电压值,单位为 mV。

## 4.8.2 温度保护

本驱动器具备温度保护功能,如果功放模块温度超过规定值,驱动器将关闭功放 输出、电机停车,在状态输出端输出故障信号,同时置相应的故障标志位。。必须达到 以下条件后,电机方可恢复运行:

♦ 温度下降到规定值以下;

♦ 设置电机目标速度为零;

用户可以通过 GTEM 指令查询系统温度,返回值为真实温度值,单位为 °C。

## 4.8.3 过流保护

本驱动器具备过流保护功能,除了采用 I2T 限流保护的策略之外,对于电流长时间超过电流限制时(比如发生短路故障),系统将关闭功放输出,实施过流保护动作, 在状态输出端输出故障信号,同时置相应的故障标志位。发生过流故障后,驱动器必须 重启才能使用。

## 4.9 状态输出

R10(State)引脚目前被定义为输出口,用于故障或状态指示。该引脚为集电极 开路输出,正常状态下为高电平,发生以下故障中任意一种或几种时,引脚状态为低电 平:

- ♦ LPC 或 LCC 中任何一个发生过流
- ◆ 过压或欠压保护发生
- ◆ 过热保护发生

当故障清除后,引脚状态自动恢复为高电平。

## 5 指令描述

## 5.1 通讯方式和 ASCII 指令概述

#### 5.1.1 通讯方式说明

通过 RS232 申口,本伺服驱动器可以方便地连接到个人计算机。通常可以通过 简易的 ASCII 码终端程序来配合使用,如常用的 Windows 操作系统就有这样的实用 程序(超级终端)。博创科技开发了 Motion Terminal 程序配合本驱动器使用,进行功 能配置和调试,能够产生动态图形来在线实时监控电机实际运行状况,使操作变得简单 易行、方便直观。

使用 Motion Terminal 可以:

- ◆ 配置电机和驱动器参数;
- ◆ 在线控制电机运行。
- ◆ 在线数据分析;

伺服驱动器 RS232 串口的默认设置为:

- ◆ 波特率为 9600;
- ♦ 8数据位;
- ♦ 1 停止位;
- ♦ 无奇偶校验。

用户也可以按照下面指令集的详细说明,自行编写上位机控制程序;也可以不使用 PC 机,采用自己的控制板发送指令控制。

提示:在计算机上使用 Windows 自带的超级终端及 RS232 串口时,需要激活本 地响应(local echo)及回车(carriage return)功能。

## 5.1.2 ASCII 指令介绍

当本伺服驱动器与计算机通讯时,传送的是 ASCII 码指令。驱动器所支持的所有 ASCII 码指令,都将在本章列出并详细解释其含义。

ASCII 码指令结构

| 节点序号 | 指令 | 参数 | 回车符(CR) |
|------|----|----|---------|
| *    |    |    |         |

指令说明:

- ◆ 节点地址:(一个 RS232 串口连接多个驱动器)下需要,如果只有一台驱动器可以不加节点地址;
- ♦ 指令:由英文字母组成的字符串;
- ◆ 参数:为阿拉伯数字,是否带参数以及参数范围与具体指令有关;
- ◆ 回车符:作为结束(CR,ASCII码的十进制代码为13,十六进制0X0D)。 指令不区分字母的大小写,空格会被自动删除。

指令发送后,可能会有应答。用于应答查询指令或者异步事件的内容,同样由 ASCII 码字符构成,其后跟随回车符(CR, ASCII 码的十进制代码为 13,十六进制 0X0D)和换 行符(LF, ASCII 码的十进制代码为 10,十六进制 0X0A)。

举例:

实际位置查询

- ◆ 发送: POS[CR]
- ◆ 接收: 98956[CR] [LF]
   设置电机速度为 500rpm:

发送:

发送: V500[CR]

♦ (可能)接收: OK[CR] [LF]

如果设置了 ANSW2,则每条指令成功执行后,都会收到一个 OK 的消息,如果执行失

败,则可能收到以下内容(不包括括号内的注释):

- Unknown command (未知的指令); •
- Invalid parameter (无效的参数); •

举例:

- 发送: SXXX500[CR]; ٠
- ◆ 接收: Unknown command [CR] [LF]。

EEPSAV 指令用以写入参数或程序到驱动器闪存,如果写入成功,则提示 EEPROM writing done! (写入 EEPROM 成功), 否则将提示 EEPROM Error! ( EEPROM 错误)。

#### 保存配置

设置的参数和配置都可保存在伺服驱动器内部的 EEPROM 中,这意味着所有修改 的设置不会因为断电而丢失。重新通电启动后,电机将按照写入的设置运行。

本文中提及的指令,凡后面带有"\*)"标记的,都可通过 EEPSAV 指令写入伺服驱 动器讲行保存。

要把设置写入伺服驱动器,请使用 ASCII 指令 EEPSAV,该指令成功执行后,会 返回"EEPROM writing done"字符串。

🚺 提示: 输入 EEPSAV,将保存在该指令之前进行的所有可以保存的设置。在配置 参数或编程序过程中伺服驱动器若突然断电,设置可能会丢失。

#### 通讯波特率修改

RS232 串口波特率可被设置为: 115200, 57600, 38400, 19200, 9600(缺省), 4800, 2400。

| 指令   | 功能    | 详细说明                |
|------|-------|---------------------|
| BAUD | 设置波特率 | 设置 RS232 串口数据传输的波特率 |

举例: BAUD19200 设置通讯波特率为 19200bps。

(i) 提示:用 BAUD 指令修改驱动器的波特率后,马上就会生效,此时直接使用 EEPSAV

保存该设置是无效的,因为波特率已经不一致了。因此,必须立刻修改计算机

RS232 串口波特率,保证二者一致,然后再使用 EEPSAV 指令保存,这样下次开

机时就是新的波特率了。

#### 指令特别说明

下节将说明所有指令, 在阅读前, 特别说明如下:

- ◆ 指令后带有"\*)"标记的,均可使用 EEPSAV 指令保存在 EEPROM 中。
- ◆ 回应指令中,凡是仅当特定事件发生后才生效的指令,这是异步指令。用"asynch" 作了标记。
- ◆ 所有回应指令在"参数"栏中,以"←"符号标记。

### 5.2 基本设置指令

## 5.2.1 工作模式和输入源设置

| 指令    | 参数    | 功能           | 描述                       |
|-------|-------|--------------|--------------------------|
| SOR*) | Value | 指定输入控制源      | 设置输入控制源,可以和不同的工作模式有      |
|       |       |              | 选择的组合                    |
|       |       |              | SOR0: 设为模拟电压输入           |
|       |       |              | SOR1: 设为 RS232 输入(缺省)    |
|       |       |              | SOR2: 设为 PWM 输入          |
|       |       |              | SOR4: 设为 PPM 输入          |
|       |       |              | SOR5: 设为脉冲/方向输入(仅用于位置模式) |
| C*)   | -/    | 设置为电流控制器工作模式 | 不带参数:设置为电流控制器工作模式        |
|       | Value |              | 带参数:设置为电流控制器工作模式,若在      |
|       |       |              | RS232 模式下将按输出参数指定的电流     |
| V*)   | -/    | 设置为速度控制器工作模式 | 不带参数:设置为速度控制器工作模式        |

Tel:86-10-82114887-800 Fax:86-10-82114887-828 Web:http://robot.up-tech.com 技术支持: PMSupport@126.com

#### 46

|     | Value |              | 带参数:设置为速度控制器工作模式,若在     |
|-----|-------|--------------|-------------------------|
|     |       |              | RS232 模式下将按指令速度运动       |
| M*) | -     | 设置为位置控制器工作模式 | 设置为位置控制器工作模式            |
|     |       |              | 若在 RS232 模式,每次加载新位置后需要用 |
|     |       |              | 该指令启动运行                 |
| U*) | -/    | 设置为电压调节器工作模式 | 不带参数:设置为电压调节器工作模式       |
|     | Value |              | 带参数:设置为电压控制器工作模式,若在     |
|     |       |              | RS232 模式下将按输出参数指定的电压    |

# 5.2.2 基本参数设置

| 指令       | 参数    | 功能            | 描述                                 |
|----------|-------|---------------|------------------------------------|
| ENCRES*) | Value | 设置编码器分辨率      | 设置编码器分辨率,四倍于实际分辨率                  |
|          |       |               | 范围: 0~65535                        |
| STW*)    | Value | 设置步宽          | 在脉冲方向模式下,每收到一个脉冲电机前                |
|          |       |               | 进的步数。范围: 0 <sup>~</sup> 65535      |
| STN*)    | Value | 设置步数          | 在脉冲方向模式下, 电机旋转一周需要要走               |
|          |       |               | 的步数。范围: 0 <sup>~</sup> 65535       |
| MAV*)    | Value | 设置最低启动电压      | 指在模拟速控时, 电机启动所需要的模拟电               |
|          |       |               | 压最低绝对值,如果从模拟端输入的电压低                |
|          |       |               | 于该值,电机不会转动。                        |
|          |       |               | 单位: mV, 范围: 0 <sup>~</sup> 10000   |
| PPMD*)   | Value | 设置 PPM 死区时间范围 | 设置 PPM 信号的死区时间范围,输入 PPM 信          |
|          |       |               | 号脉宽长度偏离中点超过此范围时, 电机才               |
|          |       |               | 会运动。单位: us,范围: 0 <sup>~</sup> 1000 |
| ADL*)    | _     | 定义逆时针方向为正     | 输入正的电压信号, 电机逆时针方向旋转                |
|          |       |               | 注意减速箱输出的速度方向可能相反。                  |
|          |       |               | 该指令对 PPM 信号, PWM 信号输入控制也有          |

|           |       |           | 效。                        |
|-----------|-------|-----------|---------------------------|
| ADR*)     | -     | 定义顺时针方向为正 | 输入正的电压信号, 电机逆时针方向旋转       |
|           |       |           | 注意减速箱输出的速度方向可能相反          |
|           |       |           | 该指令对 PPM 信号, PWM 信号输入控制也有 |
|           |       |           | 效                         |
| BAUD*)    | Value | 设置波特率     | 为 RS232 通讯设置合适的波特率。       |
|           |       |           | 可选波特率范围:                  |
|           |       |           | 115200                    |
|           |       |           | 57600                     |
|           |       |           | 38400                     |
|           |       |           | 19200                     |
|           |       |           | 9600(缺省)                  |
|           |       |           | 4800                      |
|           |       |           | 2400                      |
| NODEADR*) | Value | 设置节点地址    | 设置驱动器的节点地址,范围: 0~254      |
|           |       |           | 缺省: 0                     |
| ANSW*)    | 0~2   | 设置应答功能    | 0: 关闭异步应答与指令执行的审核功能;      |
|           |       |           | 1: 仅启用异步应答;               |
|           |       |           | 2: 启用异步应答与指令执行的审核功能。      |

# 5.2.3 常规参数设置

| 指令    | 参数    | 功能           | 描述                     |
|-------|-------|--------------|------------------------|
| PL*)  | Value | 位置范围上限设置     | 位置范围上限设置,不得小于 NL 设置值   |
|       |       |              | 范围: -1.8x10e9~1.8x10e9 |
| NL*)  | Value | 位置范围下限设置     | 位置范围下限设置,不得大于 PL 设置值   |
|       |       |              | 范围: -1.8x10e9~1.8x10e9 |
| APL*) | 0~1   | 激活/不激活位置范围限制 | 设置位置范围限值是否生效           |

Tel:86-10-82114887-800 Fax:86-10-82114887-828 Web:http://robot.up-tech.com 技术支持: PMSupport@126.com

48

|        |       |            | 0: 禁用位置范围限制;                |
|--------|-------|------------|-----------------------------|
|        |       |            | 1: 激活启用位置范围限制;              |
| SP*)   | Value | 设置最高速度     | 设置最高速度,适用于除电压调节器和电流         |
|        |       |            | 控制器模式外的所有模式。                |
|        |       |            | 范围: 0~30000rpm              |
| MV*)   | Value | 设置最低启动速度   | 设置最低速度,适用于除电压调节器和电流         |
|        |       |            | 控制器模式外的所有模式。                |
|        |       |            | 范围: 0~30000rpm              |
| AC*)   | Value | 设置加速度      | 设置电机加速度                     |
|        |       |            | 范围: 0~30000r/s <sup>2</sup> |
| DEC*)  | Value | 设置减速度      | 设置电机减速度                     |
|        |       |            | 范围: 0~30000r/s <sup>2</sup> |
| UAC*)  | Value | 设置驱动器电压加速度 | 设置驱动器电压加速度                  |
|        |       |            | 范围: 1 <sup>~</sup> 100000   |
|        |       |            | 单位: (1%占空比)/s               |
| UDEC*) | Value | 设置驱动器电压减速度 | 设置驱动器电压减速度                  |
|        |       |            | 范围: 1 <sup>~</sup> 100000   |
|        |       |            | 单位: (1%占空比)/s               |
| LPC*)  | Value | 设置峰值电流限制   | 设置峰值电流限制:                   |
|        |       |            | 范围: 0~10000mA               |
| LCC*)  | Value | 设置持续电流限制   | 设置持续电流限制:                   |
|        |       |            | 范围: 0~10000mA               |
| PP*)   | Value | 设置位置控制比例系数 | 范围: 0~3000                  |
| PD*)   | Value | 设置位置控制微分系数 | 范围: 0 <sup>~</sup> 3000     |
| POR*)  | Value | 设置速度控制比例系数 | 范围: 0 <sup>~</sup> 3000     |
| I*)    | Value | 设置速度控制积分系数 | 范围: 0 <sup>~</sup> 3000     |

Tel:86-10-82114887-800 Fax:86-10-82114887-828 Web:http://robot.up-tech.com 技术支持: PMSupport@126.com

## 49

| CPOR*) | Value | 设置电流控制比例系数 | 范围: 0 <sup>~</sup> 3000 |
|--------|-------|------------|-------------------------|
| CI*)   | Value | 设置电流控制积分系数 | 范围: 0~3000              |

## 5.3 基本查询指令

# 5.3.1 查询操作模式和常规参数

| 指令      | 参数       | 功能       | 描述                    |
|---------|----------|----------|-----------------------|
| GWMD    | +        | 查询工作模式设置 | 查询工作模式,返回值含义如下:       |
|         |          |          | 0: 位置模式               |
|         |          |          | 1: 速度模式               |
|         |          |          | 2: 电流模式               |
|         |          |          | 3: 电压调节器模式            |
| GSOR    | +        | 查询输入源设置  | 查询输入源设置,返回值含义如下:      |
|         |          |          | 0: 设为模拟电压输入           |
|         |          |          | 1: 设为 RS232 输入(缺省)    |
|         |          |          | 2: 设为 PWM 输入          |
|         |          |          | 4: 设为 PPM 输入          |
|         |          |          | 5: 设为脉冲/方向输入(仅用于位置模式) |
| GENCRES | ¥        | 查询编码器分辨率 | 查询所设置的电机分辨率           |
| GTYP    | Ť        | 查寻型号     | 查询驱动器型号               |
| GSER    | +        | 查询序列号    | 查询驱动器序列号              |
| GSTW    | +        | 查询步宽     | 查询步宽                  |
| GSTN    | _        | 查询步数     | 查询步数                  |
| GMAV    | ←        | 查询最低启动电压 | 查询最低启动电压              |
| GPL     | <b>←</b> | 查询最高位置限制 | 查询最高位置限制              |
| GNL     | <b>←</b> | 查询最低位置限制 | 查询最低位置限制              |
| GSP     | *        | 查询最高速度设置 | 查询最高速度设置              |
| GMV     | +        | 查询最低速度设置 | 查询最低速度设置              |

50

| GAC       | ← | 查询加速度      | 查询加速度                             |  |  |
|-----------|---|------------|-----------------------------------|--|--|
| GDEC      | ← | 查询减速度      | 查询减速度                             |  |  |
| GUAC      | ← | 查询电压加速度    | 查询电压加速度                           |  |  |
| GUDEC     | ← | 查询电压减速度    | 查询电压减速度                           |  |  |
| GPP       | ← | 查询位置控制比例系数 | 查询位置控制比例系数                        |  |  |
| GPD       | ← | 查询位置控制微分系数 | 查询位置控制微分系数                        |  |  |
| GPOR      | ← | 查询速度控制比例系数 | 查询速度控制比例系数                        |  |  |
| GI        | ← | 查询速度控制积分系数 | 查询速度控制积分系数                        |  |  |
| GCPOR     | ← | 查询电流控制比例系数 | 查询电流控制比例系数                        |  |  |
| GCI       | ← | 查询电流控制积分系数 | 查询电流控制积分系数                        |  |  |
| GPC       | ← | 查询峰值电流限制设置 | 查询峰值电流限制设置                        |  |  |
| GCC       | ← | 查询持续电流限制设置 | 查询持续电流限制设置                        |  |  |
| GNODEADER | ← | 查询节点设置     | 查询节点设置                            |  |  |
| GTEM      | ← | 查询系统温度     | 查询系统温度                            |  |  |
| VER       | ← | 查询版本号      | 查询版本号                             |  |  |
| GMOD      | ← | 兼容指令       | 兼容指令                              |  |  |
| GFS       | ← | 查询系统故障状态   | 查询系统故障状态,返回值为四位 ASCII 数           |  |  |
|           |   |            | 字: XXXX, "X" 是 0 或 1, 0 代表正常, 1 代 |  |  |
|           |   |            | 表有故障。                             |  |  |
|           |   |            | 0001: 驱动器过热保护                     |  |  |
|           |   |            | 0010: 驱动器过流保护                     |  |  |
|           |   |            | 0100: 驱动器欠压保护                     |  |  |
|           |   |            | 1000: 驱动器过压保护                     |  |  |
|           |   |            | 故障可以是上述多种故障的组合,如0101。             |  |  |
| GMOD      | + | 兼容指令       | 兼容指令                              |  |  |

# 5.3.2 查询运动控制指令

| 指令   | 参数 | 功能       | 描述             |  |
|------|----|----------|----------------|--|
| POS  | ←  | 查询实际位置   | 查询实际位置         |  |
| GPOS | ←  | 查询给定目标位置 | 查询给定目标位置       |  |
| GV   | ←  | 查询给定速度   | 查询给定速度         |  |
| GN   | ←  | 查询实际速度   | 查询实际速度         |  |
| GCL  | ←  | 查询实际电流限制 | 查询实际电流限制,单位:mA |  |
| GC   | ←  | 查询给定目标电流 | 查询给定目标电流,单位:mA |  |
| GRC  | ←  | 查询实际电流   | 查询实际电流,单位:mA   |  |
| GU   | ←  | 查询给定电压   | 查询给定电压         |  |
| GRU  | ←  | 查询实际电压   | 查询实际电压         |  |

# 5.4 运动控制指令

| 指令     | 参数    | 功能            | 描述                     |  |  |  |
|--------|-------|---------------|------------------------|--|--|--|
| DI     | -     | 脱离控制          | 让电机与运控器脱离,电机停转。        |  |  |  |
| EN     | -     | 接受控制          | 激活电机为受控状态              |  |  |  |
| DICP*) | 0~1   | 过流异常保护        | 0: 关闭过流异常保护            |  |  |  |
|        |       |               | 1: 使能过流异常保护            |  |  |  |
|        |       |               | 推荐调试电流 PI 参数时使能过流异常保护; |  |  |  |
|        |       |               | 如果追求较大的过载能力,可以关闭过流异    |  |  |  |
|        |       |               | 常保护,不推荐使用。             |  |  |  |
| LA*)   | Value | 加载绝对位置        | 加载绝对位置                 |  |  |  |
|        |       |               | 范围: -1.8x10e9~1.8x10e9 |  |  |  |
| LR*)   | Value | 加载相对位置        | 加载相对位置                 |  |  |  |
|        |       |               | 范围: -1.8x10e9~1.8x10e9 |  |  |  |
| NP*)   | Value | 位置应答,这是一条异步指令 | 到达指定位置应答"p"            |  |  |  |
|        |       | asynch        |                        |  |  |  |

| NPOFF*) | _     | 关闭位置应答        | 关闭位置应答         |  |  |
|---------|-------|---------------|----------------|--|--|
| NV*)    | Value | 速度应答,这是一条异步指令 | 到达指定速度应答 "v"   |  |  |
|         |       | asynch        |                |  |  |
| NVOFF*) | _     | 关闭速度应答        | 关闭速度应答         |  |  |
| НО      | -/    | 原点或指定点设置      | 不带参数:设置当前点为原点  |  |  |
|         | Value |               | 带参数:设置当前点为指定位置 |  |  |

# 5.5 其他指令

| 指令      | 参数 | 功能               | 描述                          |  |  |
|---------|----|------------------|-----------------------------|--|--|
| EEPSAV  | _  | 将参数写入驱动器 EERPROM | 将当前的参数设置和配置保存在驱动器           |  |  |
|         |    |                  | EERPROM 中, 驱动器断电重启后, 所有保存   |  |  |
|         |    |                  | 的设置均不会丢失。                   |  |  |
|         |    |                  | 注意: EERPROM 的写入操作不可超过 10000 |  |  |
|         |    |                  | 次,否则将无法保证其可靠性。              |  |  |
| RESET   | -  | 重新启动             | 重启驱动器                       |  |  |
| FCONFIG | _  | 恢复出厂默认设置         | 驱动器所有配置和参数全部恢复到出厂默          |  |  |
|         |    |                  | 认值。 使用该指令后,驱动器将停止工作,        |  |  |
|         |    |                  | 必须重新加电启动。                   |  |  |

## 5.6 出厂指令设置

驱动器恢复出厂设置时可用 FCONFIG 指令设置,并保存。出厂设置参数如下:

| 出厂对应指令     | 说明               |
|------------|------------------|
| VO         | 速度模式,且指令速度为0;    |
| SOR1       | 输入控制源为 RS232 控制; |
| ADR        | 正电压输入电机向右转;      |
| BAUD9600   | 波特率为 9600;       |
| ENCRES2048 | 编码器分辨率设置为 2048;  |

53

| MAV200        | 模拟最小设定电压为 200mV;           |
|---------------|----------------------------|
| PPMD20        | PPM 信号的死区范围为 20us;         |
| STW1          | 步宽设置为1;                    |
| STN2048       | 每旋转一圈所需要前进的步数 2048;        |
| NODEADRO      | 设置节点地址为 0;                 |
| ANSW2         | 启用异步应答与指令执行的审核功能           |
| PL1800000000  | 位置范围上限为 180000000 编码器线     |
| NL-1800000000 | 位置范围下限为-180000000 编码器线     |
| APLO          | 不启用位置限制                    |
| SP6000        | 最大速度为 6000rpm;             |
| MVO           | 最小速度为 Orpm;                |
| AC1000        | 加速度 1000r/s <sup>2</sup> ; |
| DEC1000       | 减速度 1000r/s <sup>2</sup> ; |
| LPC10000      | 峰值电流限制 10000mA;            |
| LCC6000       | 持续电流限制 6000mA;             |
| PP10          | 位置比例常数为 10;                |
| PD10          | 位置微分常数为 10;                |
| POR300        | 速度比例常数为 300;               |
| 140           | 速度积分常数为 40;                |
| CPOR50        | 电流比例常数为 50;                |
| CI10          | 电流积分常数为 10;                |
| DICP1         | 过流保护异常使能                   |

## 6 快速上手

第一次使用本驱动器时,需要进行一些基本的设置。通过我们提供的 Motion Terminal 调试软件,您只需要按照说明连接好电源,驱动器和电机,以及串口调试线缆 和 PC,就可以轻松调试,快速上手。

🚺 警告: 使用前,请注意以下内容:

- 1、请仔细阅读驱动器用户手册!
- 2、请确认已经按照驱动器的电气连接说明接好硬件!
- 3、请确认电机在不通电的情况下可以自由流畅转动!

#### Step 1 硬件连接

第一次使用本驱动器时,使用 RS232 指令控制的方法,需要按照如下的硬件来连接。

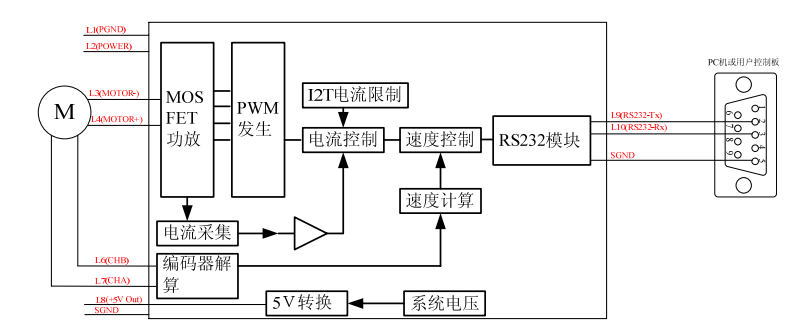

说明:

- ◆ 电源部分连接 L1 (PGND) 和 L2 (POWER), 输入电源电压应在 12<sup>~</sup>36V 之间, 要有足够的输出能力
- ◆ 电机部分连接L3(MOTOR-), L3(MOTOR+)和编码器L6(CHB), L7(CHA), L8(5V), SGND
- ◆ 外接 PC 部分连接 L9 (R232-TX), L10 (R232-RX), SGND 检查连接无误后上电,此时电机应该锁定不动。用手轻拧电机,若感觉很紧,说

明连线正确,可以进入 Step 2; 如果电机飞车,说明编码器 AB 相接反(或者电机输出 MOTOR-和MOTOR+接反),此时交换编码器 A 和B线序(或者交换电机输出 MOTOR-和MOTOR+ 线序),再次检查电机是否锁定不动。

提示:如果上电后电机虽然锁定不动,但是有振荡,这是正常的。因为驱动器 默认的参数未必和您实际使用的参数相符合。此时,需要首先设置正确的编码器 分辨率,然后调节速度 PI 参数,这些操作需要在完成 Step 2 后进行

#### Step 2 软件连接

通过 RS232 接口连接好驱动器和您的 PC 后,此时打开安装好的 Motion Terminal 软件, 正常会出现如下界面:

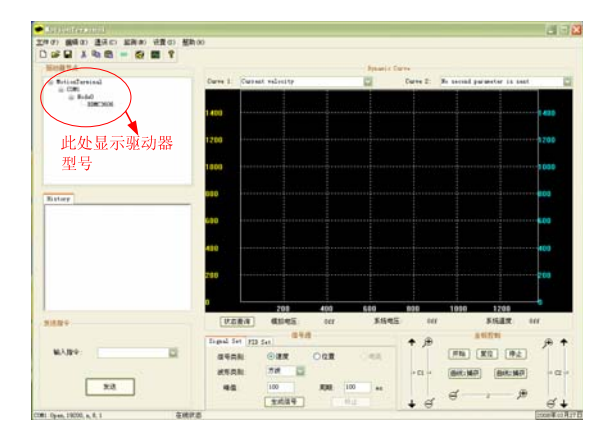

否则,如果连接不正常,请做如下检查:

- ♦ 硬件连接,确保正确且上电
- ◆ 串口号和波特率设置正确
- ♦ 节点在所搜索范围内

一般连接不正常会有如下界面:

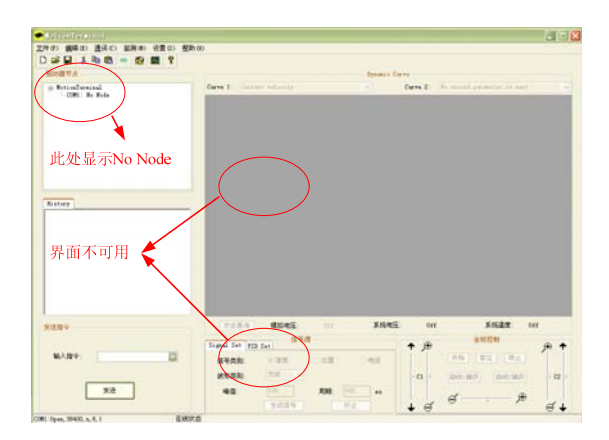

如果检查硬件无误,一般可以尝试如下设置,以便重新建立连接。

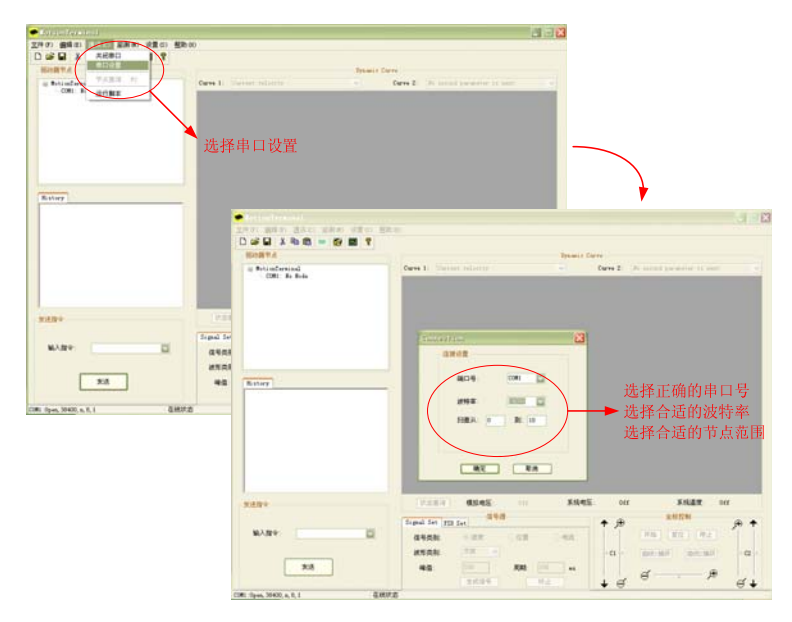

#### Step 3 初始参数设置

初次使用时,编码器参数一定需要注意!驱动器默认的编码器参数为2048(这是 对于 512 线的编码器四倍频处理后的结果),请根据您的电机编码器的实际参数进行设 置,否则可能出现严重后果。具体内容参考"使用前的初始设置"。

设置完参数后,可能需要进行 PI 参数的调整,如果您已经对于默认效果很满意,可以不用调整。

#### Step4 控制举例

可以通过在指令框中直接输入指令来控制,也可以在曲线框中监控曲线,如下图 所示:

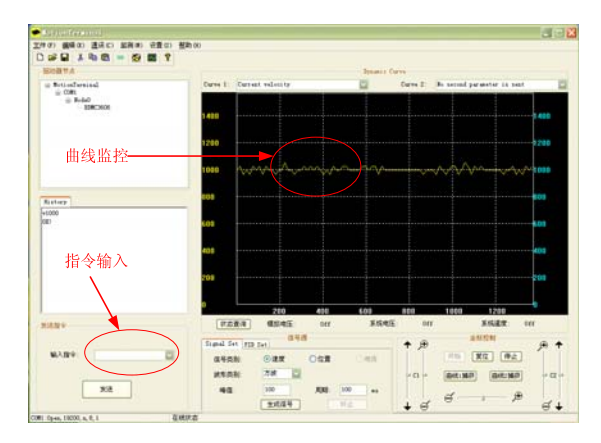

其他一些功能可以直接使用 Motion Terminal 软件的菜单来完成,具体参考 "Motion Terminal 使用帮助"

说明: 以上是使用 Motion Terminal 软件进行,实际上也可以使用串口调试助手来调试,这时输入的是 ASCII 码。

例如, v1000 指令的 ASCII 码如下:

| 字符 V        |             | 1    | 0    | 0    | 0    |
|-------------|-------------|------|------|------|------|
| ASCII (hex) | 0x56 或 0x76 | 0x31 | 0x30 | 0x30 | 0x30 |

58

注意指令输入不区分大小写,因此用 v1000 和 V1000 是一样的效果,所以可以使 用小写 v (16 进制 ASCII 码为 0x76)或大写 V (16 进制 ASCII 码为 0x56)

指令是以回车(对应的 ASCII 码为 0x0D) 结束的。因此, 输入以下的 ASCII 码序列:

|  | 0x56 | 0x31 | 0x30 | 0x30 | 0x30 | 0x0D |
|--|------|------|------|------|------|------|
|--|------|------|------|------|------|------|

就实现了 v1000 的功能 。

其它的指令道理类似,此处不再赘述,具体指令请查看手册的指令说明。

在用户使用单片机或其它处理器来控制时,同样方法,发出如上所说的控制指令 序列即可。

(1) 提示:用户如果需要更多的调试功能,请参考"Motion Terminal 使用帮助"

#### 北京博创科技集团 机器人事业部 版权所有(C)2008 (C) Beijing UPTECH Robotics. All Rights Reserved TEL:86-10-82114870/4887/4890/4944 FAX:86-10-82114870/4887/4890/4944 ext.828 Http://robot.up-tech.com robot@up-tech.com robotsales@up-tech.com